# Bourse à l'emploi Espace candidat

Dans le cadre de la procédure de bourse à l'emploi, les candidats ont accès aux fonctionnalités suivantes :

| 1 | Recommandations aux candidats               | . 1 |
|---|---------------------------------------------|-----|
| 2 | Connexion à l'espace candidat               | . 2 |
| 3 | Accéder à la procédure de bourse à l'emploi | . 2 |
| 4 | Compléter mes informations de contact       | . 3 |
| 5 | Consulter les postes ouverts et candidater  | . 3 |
| 6 | Consulter mes candidatures                  | .4  |

## **1** Recommandations aux candidats

ATTENTION : Si vous êtes actuellement en poste et que vous souhaitez y être affecté, nous vous recommandons de candidater UNIQUEMENT sur ce poste.

Vous ne pourrez plus annuler votre candidature dès lors qu'elle aura été acceptée par un établissement.

Vous êtes invité(e) à consulter régulièrement la bourse à l'emploi pour vous tenir informé(e) de l'évolution de vos candidatures.

RAPPEL : en application des dispositions de l'arrêté du 30 mai 2024, l'établissement prendra contact avec le candidat pour lui fixer un rendez-vous. Postérieurement à l'entretien, l'établissement décidera d'accepter votre candidature ou de la rejeter.

Arrêté du 30 mai 2024 portant ouverture des épreuves de vérification des connaissances mentionnées aux articles L. 4111-2-I et L. 4221-12 du code de la santé publique, chapitre IV article 5 "Les établissements procèdent aux auditions des candidats et confirment leur choix aux candidats qu'ils souhaitent retenir. Ils en informent le Centre national de gestion qui procède à l'affectation des lauréats."

NOTA : Seul l'établissement choisit le candidat. Lorsqu'un candidat a fait des vœux multiples, il sera affecté dans l'établissement qui validera en premier sa candidature. Une fois cette validation effectuée, le poste sera retiré de la liste des postes disponibles et vous ne pourrez plus candidater sur un autre poste. Vous recevrez la notification de votre affectation dans votre espace personnel. Elle sera définitive.

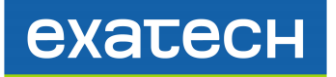

# 2 Connexion à l'espace candidat

La connexion à l'espace candidat pour la bourse à l'emploi se fait à l'adresse habituelle :

https://cngsante.monespacecandidat.com/

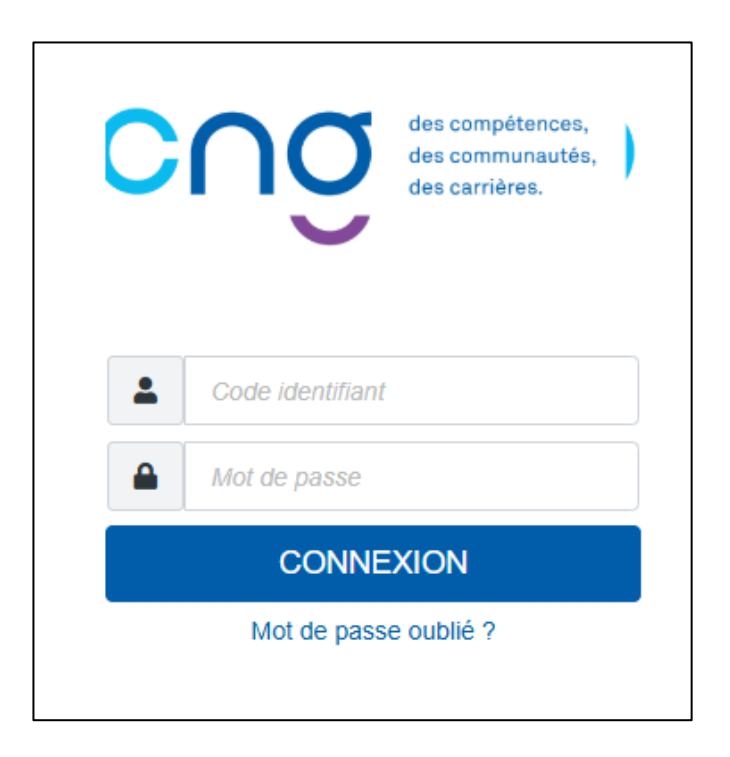

Pour tout problème lié à l'accès à votre espace ou à de la procédure de choix de poste, vous pouvez envoyer une demande de dépannage à l'adresse <u>cng@monespacecandidat.com</u>

## 3 Accéder à la procédure de bourse à l'emploi

Une fois connecté.e depuis l'accueil, si vous êtes lauréat du concours, une bannière apparaît vous indiquant si la procédure de choix de postes est ouverte.

Cliquez sur le bouton « accéder à la procédure » une fois la procédure ouverte :

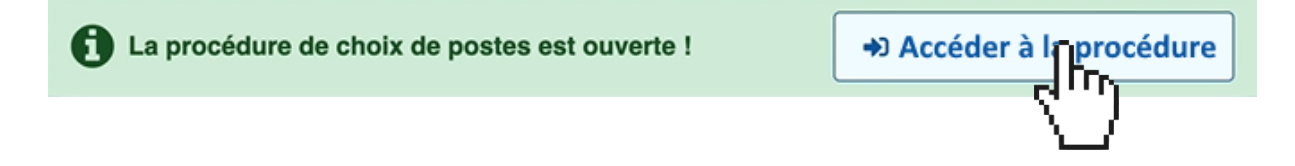

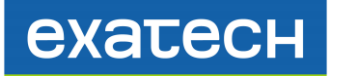

## **4** Compléter mes informations de contact

Renseignez vos informations de contact afin que les établissements puissent vous recontacter. <u>Veuillez également déposer votre CV.</u>

| LINFORMATIONS                                                                                                    | IPLOI       | MES CANDIDATURES |
|----------------------------------------------------------------------------------------------------|-------------|------------------|
| 1. INFORMATIONS PERSONNELLES   2. COORDONNEES DE CONTACT   3. INFORMATIONS PROFESSIONNELLES   #1 Adresse *   #2 Complément d'adresse   Enregistre | <u>ر</u> اس |                  |

Complétez le formulaire puis cliquez sur enregistrer.

#### **5** Consulter les postes ouverts et candidater

| BOURSE À L'EMPLOI             |      |                                              |                  |        |                    |                   |
|-------------------------------|------|----------------------------------------------|------------------|--------|--------------------|-------------------|
| IONS                          |      | OFFRES D'EMPLOI                              | MES CANDIDATURES |        |                    |                   |
| Rechercher une offre d'emploi |      | 4                                            | "' <u>)</u>      |        |                    |                   |
| Libellé                       | Code | Établissement                                | <b>لی</b> ا      | Ars    | Spécialité         |                   |
| Praticien(ne) associé(e)      |      | Of the Garagement                            | CARCADIONNE      | Onlark | The sector photom  | Consulter l'offre |
| Praticien(ne) associé(e)      |      | Oroge Hopfale Orose Galar Egeines is Costile | UNCOR            | Outwin | 21 March 14 photos | Consulter l'of    |

L'onglet « offres d'emploi » vous permet de visualiser la liste des offres disponibles

Cliquez sur « consulter l'offre » pour afficher la fiche de poste correspondante.

| FICHE DE POSTE                                                                       |        |            |
|--------------------------------------------------------------------------------------|--------|------------|
| 1. informations relatives au poste ouvert                                            |        |            |
| #6 Documents joints                                                                  |        |            |
| Nor-senalget<br>(Format acceptiti, Image jung, jung, prof. / Talle, maskmake: (1991) |        |            |
|                                                                                      |        |            |
|                                                                                      | Fermer | Candidater |
|                                                                                      |        | <u> </u>   |

Pour postuler à l'offre d'emploi, cliquez sur « candidater » en bas à droite de la fenêtre de consultation de la fiche de poste.

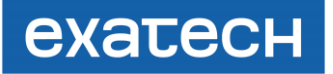

#### 6 Consulter mes candidatures

L'onglet « mes candidatures » vous permet de consulter la liste des postes pour lesquels vous avez déposé une candidature.

|   |                          | BOU  | RSE À L'EMPLO   | l                             |                                         |                    |        |                         |
|---|--------------------------|------|-----------------|-------------------------------|-----------------------------------------|--------------------|--------|-------------------------|
|   | 🕼 OFFRES D'EMPLOI        |      |                 | E MES CANDIDATURES            |                                         |                    |        |                         |
| e | e d'emploi               |      |                 |                               |                                         |                    |        |                         |
|   | Libellé                  | Code | Établissement   | Ville                         | Ars                                     | Spécialité         | Numéro |                         |
|   | Praticien(ne) associé(e) |      | (11100) MILES   | Californi Contantina Harrinag | Page 40 location                        | N-Casenage         | 1 •    | Candidature déposée -)  |
|   | Praticien(ne) associé(e) |      | Crain Canadiana | CARCINOLOGI                   | 111000                                  | No. Concerning the | 2 🗸    | Candidature déposée ->] |
|   | Praticien(ne) associé(e) |      | Constanting the | MCM07912201220013             | (1)                                     | 7.000000           | 3 🗸    | Candidature déposée -)  |
|   | Praticien(ne) associé(e) |      | (               | California Contra La Hercina  | $(1,1,\dots,n) \in [n_1,\dots,n_{n-1}]$ | 1                  | 4 🗸    | Candidature déposée ->] |

Si un établissement retient votre candidature, vous serez affecté sur le poste par le CNG.

Vous pourrez alors télécharger votre notification d'affectation depuis l'onglet « mes candidatures » en cliquant sur le bouton « télécharger la décision »

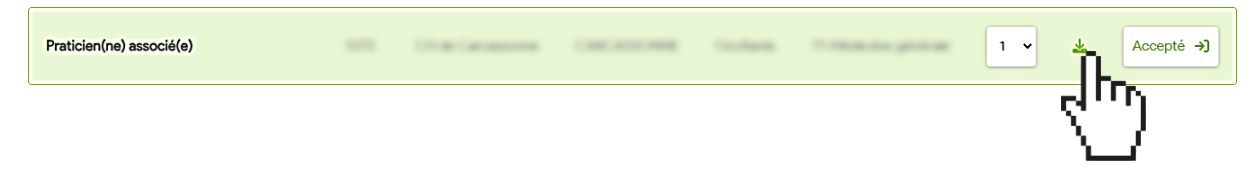

L'établissement vous recontactera ultérieurement à la suite de votre notification d'affectation